How to put a YouTube video into your PowerPoint presentation

©Lyn Belisle

Make sure the Developer tab is showing in the ribbon.

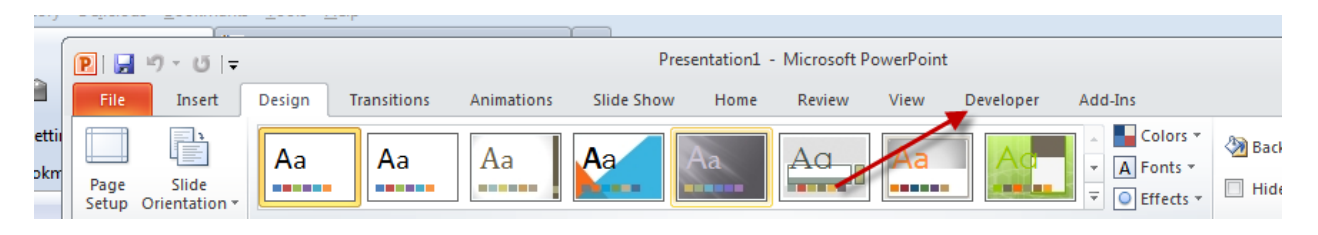

If it is not, go to File>PowerPoint Options>Customize ribbon and check Developer:

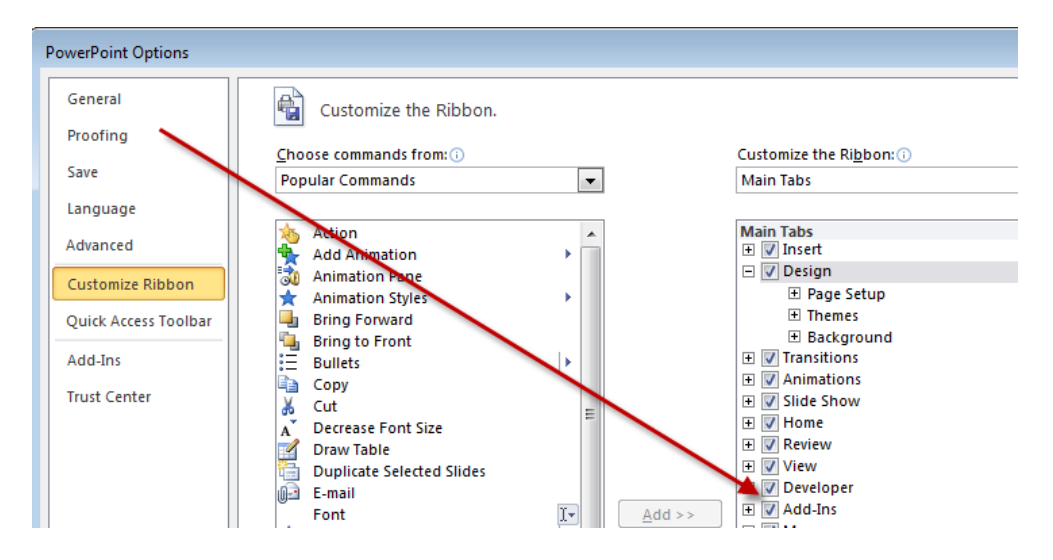

On the Developer tab, click More Controls:

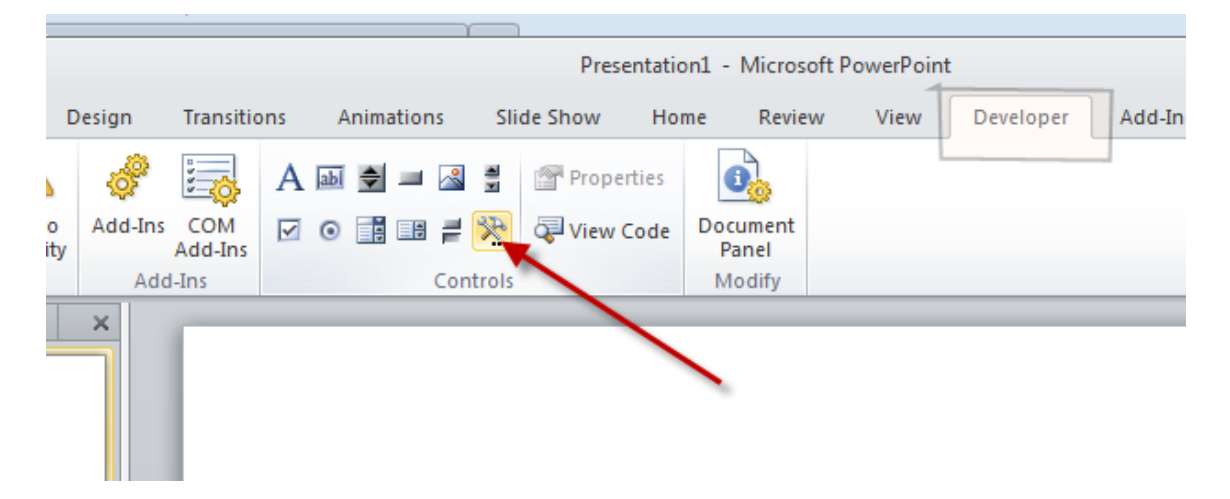

Scroll down until you see Shockwave Flash Object and choose that

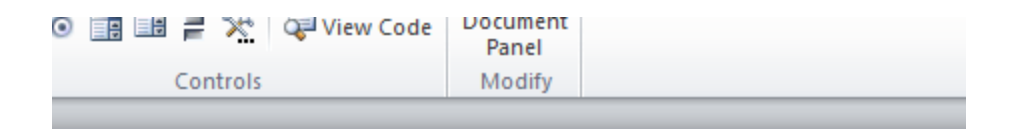

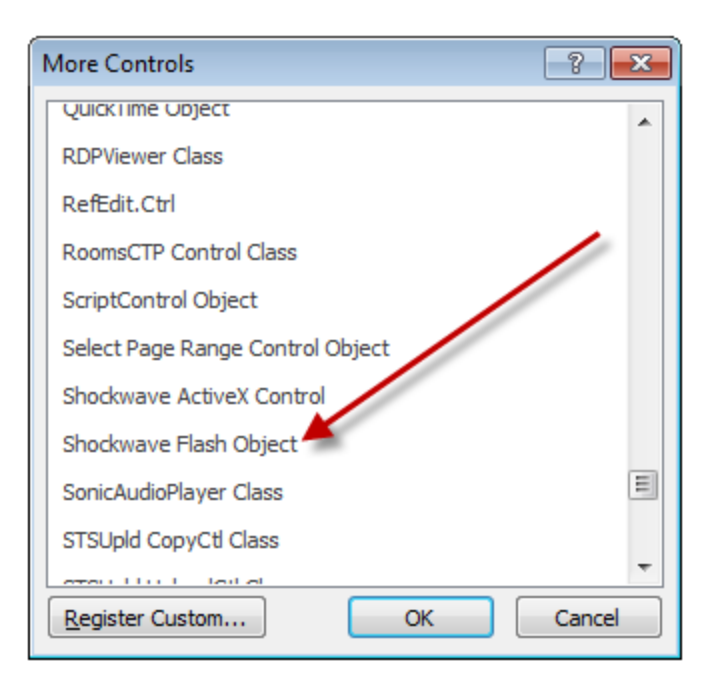

Using your mouse, draw a rectangle the size of the video screen you want, then right click:

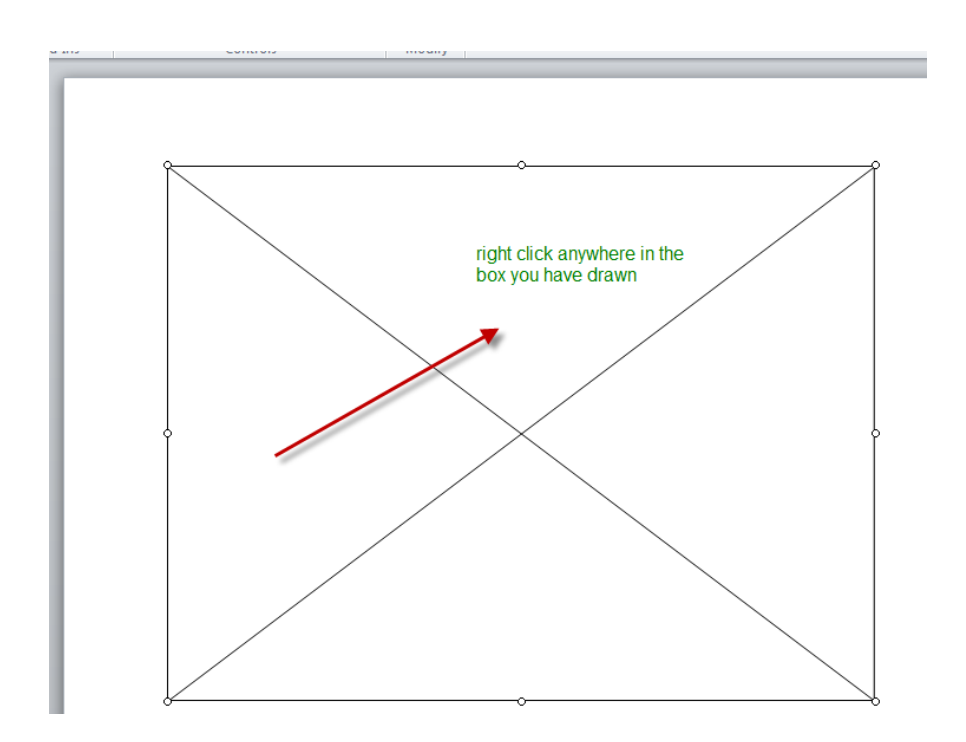

## Go to Properties and select Movie:

| Height         | 408     |
|----------------|---------|
| left           | 78      |
| Loop           | True    |
| Menu           | True    |
| Movie          |         |
| MovieData      |         |
| Playing        | True    |
| Profile        | False   |
| ProfileAddress |         |
| ProfilePort    | 0       |
| Quality        | 1       |
| Quality2       | High    |
| SAlign         |         |
| Scale          | ShowAll |

Copy the URL of the YouTube movie you want to embed:

| Delicious  | Bookmarks Loois Help                                                                    |
|------------|-----------------------------------------------------------------------------------------|
|            | × You Smartphone pictures pose privacy ris × +                                          |
| You<br>Mbe | .youtube.com/watch?v=N2vARzvYkwY                                                        |
| Started    | 😼 Latest Headlines 📄 Bookmark on Delicious 📄 Share on Delicious 🚽 My Delicious          |
| rked 🔹 💽   | UC Berkeley Webcasts 🗙 avatar 👸 Visual Thesaurus : turb 🗋 RoyalPortables1953Ma 📋 Kindle |
| ĸ          | Vaultika                                                                                |
| C          |                                                                                         |
| <u> </u>   | Smartphone pictures pose priva                                                          |
|            |                                                                                         |

## Paste it in the Movie space:

| Loop      | True                                       |
|-----------|--------------------------------------------|
| Menu      | True                                       |
| Movie     | http://www.youtube.com/watch?v=N2vARzvWxwY |
| MovieData |                                            |
| Playing   | True                                       |

Take out the "watch?" and change the "=" to "/"

|  | Loop      | Irue                                 |
|--|-----------|--------------------------------------|
|  | Menu      | True                                 |
|  | Movie     | http://www.youtube.com/v/N2vARzvWxwY |
|  | MovieData |                                      |
|  | Playing   | True                                 |

Close out, save and run the slide show.